# آشنایی و نحوه ثبت نام در RESEARCH GATE

این وبگاه در سال ۲۰۰۸ و توسط دو پزشک ویروسشناس به نامهای ایاد مادیش و سورن هاف مایر، و یک متخصص رایانه به نام هارست فیکنشر در بوستون آمریکا راهاندازی شد و چندی بعد به برلین آلمان انتقال یافت.

یک شبکه اجتماعی علمی برای پژوهشگران، دانشمندان، استادان و دانشجویان سراسر جهان است. و امکاناتی جهت به روز ماندن محقق در ارتباط با اخبار شبکه و زمینه پژوهشی وی، اجازه ساخت پروفایل تخصصی، دستیابی به اطلاعاتی در مورد علائق و کارهای جاری محقق و همچنین ردیابی کاربران دیگری که در زمینه فعالیت وی کار میکنند را امکان پذیر میسازند.

### نحوه ثبت نام در Research Gate

برای ثبت نام ابتدا وارد آدرس <u>https://www.researchgate.net</u> شوید. و پس از ورود بر روی گزینه Join For free کلیک کنید.

Log in Join for free

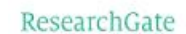

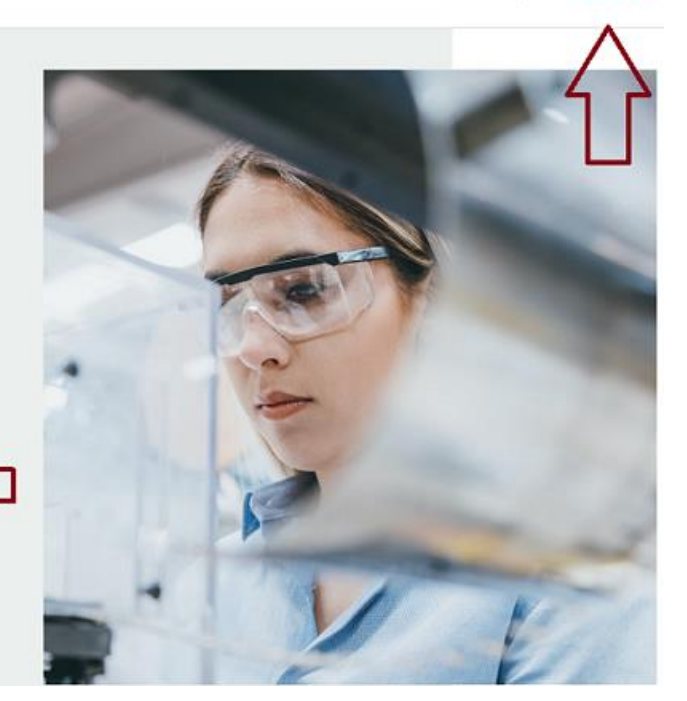

Discover scientific knowledge and stay connected to the world of science

Join for free

مرحله بعد صفحه دوم ثبت نام باز می شود که باید نوع کاربری خود را بر اساس فعالیت پژوهشی تان انتخاب کنید.

| ResearchGate                                                                                                    | Join for free | Log in |
|----------------------------------------------------------------------------------------------------|---------------|--------|
| Join 20+ million researchers, including 79 Nobel Laureates                                                                                |               |        |
| What type of researcher are you?                                                                                                    |               |        |
| Academic or student<br>University environment for and forcently, Institute members, and independent<br>researchers                        |               |        |
| Corporate, government, or NGO<br>Items Legicor product developers. B&D excentists, and government<br>or NGO employees in scientific roles |               |        |
| Medical<br>Health one professionals, including clinical researchers                                                                       |               |        |
| Not a researcher<br>Job reliets citizen celemistis, or anyone interested in reading and<br>discovering research                           |               |        |

Academic or student : کاربرانی که دانشگاهی یا محقق هستند

Corporate, government, or NGO : پژوهشگر سازمان های خصوصی یا شخصیت دولتی

Medical : پژوهشگر حوزه های پزشکی

Not a researcher : کاربرانی که محقق نیستند

در صفحه جدید باز شده نام دانشگاه (افیلیشن) و نام دانشکده را وارد کنید.

### ResearchGate

## Show where you conduct research

Enter your institution details to quickly find your colleagues and keep up with their research.

Institution

Department

Continue

Skip this step

در این مرحله اطلاعات خود شامل نام، نام خانوادگی، کشور، ایمیل دانشگاهی و رمز عبور انتخابی حداقل ۶ کارکتر شامل حرف و عدد را وارد کنید. و در آخر تیک گزینه قبولی قوانین صفحه را زده و وارد مرحله بعد شوید.

### ResearchGate

### Join 20+ million researchers, including 79 Nobel Laureates

Read the latest publications in your field • Discuss your work with other specialists • Collaborate with colleagues

| First name                                        |                       |
|---------------------------------------------------|-----------------------|
| Last name                                         |                       |
| Country/Region                                    |                       |
| Your institution email                            | Ŧ                     |
| Password                                          | Show passwor          |
| I agree to the Terms of Se<br>the Privacy Policy. | rvice and acknowledge |
|                                                   |                       |

در صورت تشابه اسمی در صفحه گشوده شده پروفایلی که به شما مربوط نیست را با کلیک بر روی گزینه This is not me حذف می کنید تا صفحه زیر باز شود و گزینه Continue را کلیک نمایید.

|                 |                                                                                                    | Your progress                                                                                              |
|-----------------|----------------------------------------------------------------------------------------------------|----------------------------------------------------------------------------------------------------|
| Plea<br>Tell us | ase confirm your authorship – is this you?<br>a which of these publications are yours to add your research to your profile. | Profile preview                                                                                            |
|                 |                                                                                                    | Mohaen Sagha<br>Ardabil University of Medi<br>Sciences<br>Department of Anatomice<br>Science and Pathology |
| <               | Thank you for making your publication selections. <u>Continue to next step</u>                                              | You will be able to edit your profile late                                                                 |
|                 |                                                                                                    | 0 Total Publications<br>0 Citations                                                                        |
|                 | Continue                                                                                                    | After sign-up you'll see detailed statisti<br>about who's reading and citing your wo                       |

About us Help Center Careers Developers News Contact us Privacy Terms Copyright | Advertising Recruiting

در صفحه باز شده زیر رشته تخصصی خود را انتخاب نمایید. در صورتی که نمی خواهید اطلاعات صفحه ای را تکمیل نمایید

#### گزینهstep this Skip را انتخاب نمایید.

| Agricultural Science | Selected disciplines                                                                |
|----------------------|-------------------------------------------------------------------------------------|
| Anthropology         |                                                                                     |
| Biology              |                                                                                     |
| Chemistry            |                                                                                     |
| Computer Science     |                                                                                     |
| Design               |                                                                                     |
| Economics            |                                                                                     |
| Education            | You can select max. 3 disciplines                                                   |
| Engineering          | (e.g. Biology, Mathematics, Medicine)<br>and max. 3 subdisciplines for each of them |
|                      |                                                                                     |

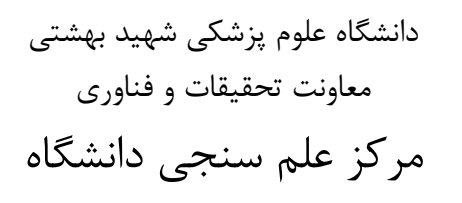

و در مرحله بعد عکس پروفایل خود را انتخاب نمایید.

| $\frown$ | Upload new photo |
|----------|------------------|
|          | Take photo       |

بعد از تکمیل مراحل فوق، ایمیلی از طرف ResearchGate به پست الکترونیکی شما جهت فعال سازی صفحه ResearchGate ارسال می شود . شما با کلیک روی گزینه address email Confirm ضمن تایید آدرس پست الکترونیکی خود، به صفحه ResearchGateوصل می شوید.